# GUÍA BASICA PARA GENERAR, FIRMAR Y PRESENTAR UNA FACTURA ELECTRÓNICA EN FACE

Servicio de Contabilidad y Presupuesto

Universidad de Jaén

Según las NGEP incluidas en el Presupuesto de la Universidad de Jaén, **a partir del 1 de enero de 2018 será obligatoria la presentación de las facturas en formato electrónico a través de FACe** (artículo 14.2 de la Ley 39/2015, de 1 de octubre, del Procedimiento Administrativo Común de las Administraciones Públicas), no teniéndose por presentada ni generando obligación de pago para la Universidad de Jaén cualquier factura presentada por otro medio distinto al aquí establecido.

Una factura electrónica es una factura que se expide y se recibe en formato electrónico. Esta reemplaza al documento físico en papel, conservando el mismo valor legal y garantizando mayores condiciones de seguridad sobre su autenticidad e integridad.

Las facturas electrónicas destinadas a las AAPP tienen que cumplir tres requisitos específicos:

- Estar escritas en lenguaje informático.
- Estar firmadas electrónicamente.
- Tener indicado el destinatario de la factura electrónica.

Existen varios programas que ayudan a crear una factura en formato electrónico. El programa informático gratuito **Facturae**, que ofrece el Ministerio de Industria, Energía y Turismo, cumple todos estos requisitos. Se puede descargar en el siguiente enlace:

11

### https://www.facturae.gob.es/formato/Paginas/descarga-aplicacion-escritorio.aspx

Para firmar electrónicamente una factura se necesita un certificado electrónico reconocido por la Administración. Durante el proceso de firma, el programa informático indicará cómo usarlo.

En caso de utilizar la intermediación de un prestador de servicios de facturación electrónica, será este el que firme electrónicamente las facturas.

Se puede obtener un Certificado electrónico en la Sede Electrónica de la FNMT (Fábrica Nacional de Moneda y Timbre): <u>https://www.sede.fnmt.gob.es/</u>, es válido para todos los trámites con la administración General del Estado, y el procedimiento viene detallado en la página de CERES: <u>http://www.cert.fnmt.es/certificados</u>

No obstante, aquí tienes el Manual de Solicitud de Certificado electrónico, si te resulta más cómodo: <u>https://d8285fmxt3duy.cloudfront.net/c/efactura/2/solicitud certificado persona fisica.pdf</u>

### DESTINATARIO DE LA FACTURA ELECTRÓNICA:

Para que la factura electrónica dirigida a la administración pública llegue al destinatario que corresponda, deberá ser identificado en la factura electrónica con los siguientes datos:

- Oficina contable
- Órgano gestor
- Unidad tramitadora

La administración proporciona la información necesaria a través del portal FACE o a través del Directorio de Unidades y Organismos DIR3:

### (https://administracionelectronica.gob.es/ctt/dir3/descargas#.XO0eXRYzaUl)

En cualquier caso, el departamento, servicio o unidad administrativa de la Universidad de Jaén que haga el pedido, les facilitará los tres códigos para poder tramitar correctamente la factura.

### COMO ENVIAR LA FACTURA ELECTRÓNICA:

Una vez confeccionada, la factura electrónica se enviará a través del portal FACE, el punto general de entrada de facturas electrónicas del Estado, una ventanilla electrónica única para todas las facturas electrónicas dirigidas a la Universidad de Jaén.

El envío de la factura electrónica se realizará a través de Internet. Los métodos más habituales son:

- A través del portal web del punto general de entrada de las facturas electrónicas de cada uno de los organismos a los que van dirigidas.
- Mediante la conexión automática entre el programa informático o el servicio de facturación electrónica y el punto general de entrada de las facturas electrónicas (FacturaE > FACE)

Al ser enviadas a través del punto general de entrada, se produce el registro automático de las facturas en un registro electrónico administrativo.

El punto general de entrada de facturas electrónicas te permite también conocer, en cada momento, el estado de tramitación de sus facturas.

El punto general de entrada de la Administración General del Estado, al que se enviarán las facturas dirigidas a la Universidad de Jaén, es el portal FACE, al que se puede acceder en las siguientes direcciones:

*SOY* 

### https://face.gob.es/es

https://www.facturae.gob.es/Paginas/Index.aspx

En este portal web se puede:

- Enviar facturas a la Universidad de Jaén u otras administraciones.
- Consultar el estado de sus facturas.
- Consultar el directorio de unidades para conocer el código de identificación de la unidad destinataria.
- Descargar el programa informático gratuito que ofrece el Ministerio.
- Obtener ayuda.

Para generar y firmar una factura electrónica, vamos a utilizar el programa FACTURAE.

| GOBIERNO<br>DE ESPAÑA<br>Y ADMINISTRACIONES PÚBLICA | MINISTERIO<br>DE INDUSTRIA, ENERGÍA<br>S YTURISMO |                 |          | fac           | tura. <b>C</b> | 0          |    |
|-----------------------------------------------------|---------------------------------------------------|-----------------|----------|---------------|----------------|------------|----|
| Árbol de Facturas                                   | Filtro de Facturas                                |                 |          |               |                |            |    |
| Tecturas                                            | Emisor                                            | Receptor        |          | Concepto      |                |            |    |
|                                                     | TODO                                              | V TODO          |          | V TODO        | ~              |            |    |
| Recibida                                            | O Fecha                                           |                 |          |               |                | 🚫 Búsqueda |    |
| Recuircativa                                        | Identificador Fec                                 | tha Emisor (Id) | F        | Receptor (Id) | Importe (€) Ve | rsion      |    |
|                                                     |                                                   |                 |          |               |                |            | ×  |
| Generar Factura 321                                 |                                                   |                 |          |               |                |            | C) |
| Basihin Frature                                     |                                                   |                 |          |               |                |            |    |
| Recipir Factura                                     |                                                   |                 |          |               |                |            |    |
| 👌 Búsqueda Avanzada                                 |                                                   |                 |          |               |                |            |    |
| 🔵 Importar / Exportar                               |                                                   |                 |          |               |                |            |    |
| Histórico                                           |                                                   |                 |          |               |                |            |    |
| Configuración                                       |                                                   |                 |          |               |                |            |    |
|                                                     |                                                   |                 |          |               |                |            |    |
|                                                     | Borrador Emitida En                               |                 |          |               |                |            |    |
|                                                     | ( Visualizar                                      | Adjuntos        | C Editar | 🔵 Firmar      | Ver >          | IML        |    |
|                                                     |                                                   |                 |          |               | (              | 2 🚯        |    |
| Progreso                                            |                                                   |                 |          |               |                |            |    |

Abierto el programa, pinchamos > Generar Factura:

# Se abre la siguiente ventana:

| One and a Frankrik                             | Formatos ractura-e sopo                                                                         | onados. 3.2 y 3.2.1 |
|------------------------------------------------|-------------------------------------------------------------------------------------------------|---------------------|
| Generales Factura                              | Emisor Receptor                                                                                 |                     |
|                                                |                                                                                                 |                     |
| ha Expedicion 07-abr-2021                      | Persona Jundica O Persona Fisica     Persona Jundica O Pe                                       | ersona Fisica       |
| Fecha Operación                                | Image: A tripo de Residencia                                                                    | $\sim$              |
| Jar                                            | General      Dirección Registro Contacto      FACe     General      Dirección Registro Contacto | - FACe              |
| digo Postal                                    |                                                                                                 |                     |
| scripción                                      | Identificador                                                                                   |                     |
| inde de Fraturación                            | * ld. Fiscal * ld. Fiscal                                                                       |                     |
| lodo de Facturación                            | * Razón Social * Razón Social                                                                   |                     |
| O a                                            | Nombre Comercial Nombre Comercial                                                               |                     |
| s una Factura Recibida                         |                                                                                                 |                     |
|                                                |                                                                                                 |                     |
| Descrinción Cantidad                           | Li de medida — Importe (€) — Imp Repercut (€) – Imp Retenidos (€) – Importe Total (6            |                     |
|                                                |                                                                                                 | •                   |
|                                                |                                                                                                 | -                   |
|                                                |                                                                                                 |                     |
| Cuentos Suplidos Cargos Adjuntos Datos         | de Pago Retención global Literales Legales                                                      |                     |
| Concepto                                       | Porcentaje Importe (€)                                                                          | •                   |
|                                                |                                                                                                 |                     |
|                                                | Decruente Tetal (E)                                                                             |                     |
|                                                |                                                                                                 |                     |
| TALES                                          | Extensión (XML)                                                                                 |                     |
| orte Bruto € - Descuentos                      | € + Cargos € = Importe Bruto antes de impuestos €                                               |                     |
|                                                | E Imp Batapidas E - Tatal Facture E                                                             |                     |
| orte Bruto antes de impuestos + Imp. Repercut. | e - inp. Retenuos e - Iotari actura e                                                           | -                   |

Todos los campos con el asterisco (\*) son obligatorios.

Otros, aunque sin asterisco, es aconsejable rellenar, según vamos viendo.

Vamos a usar siempre las MAYUSCULAS, así no habrá errores en los campos CIF/NIF o los códigos DIR de FACE.

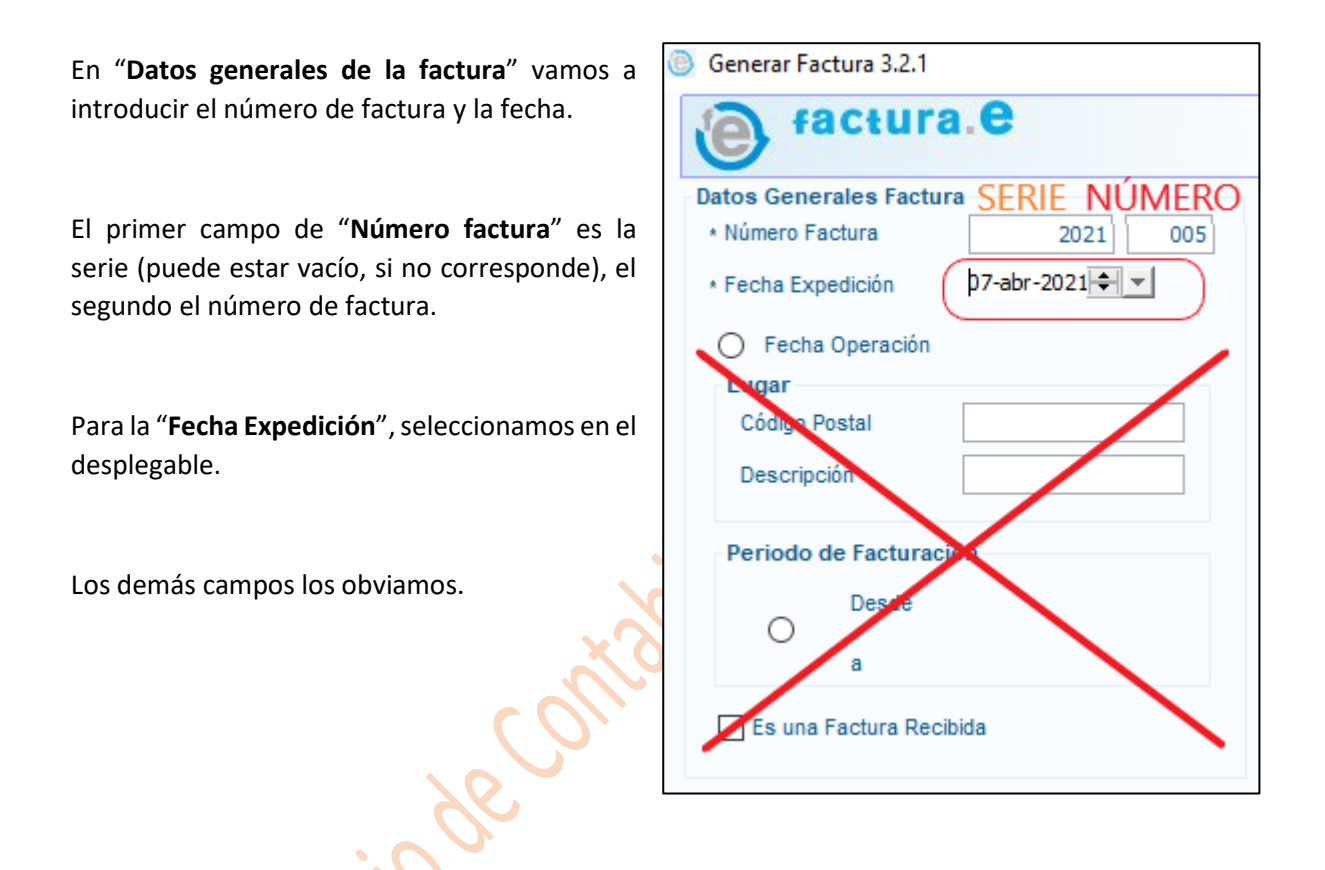

Vamos a rellenar los datos del "Emisor" de la factura:

Г

| Seleccionamos    | "Persona    | Jurídica" | 0   |
|------------------|-------------|-----------|-----|
| "Persona Física" | ', según co | rresponda | , y |
| pinchamos en "   | Nuevo"      |           |     |

| Emisor    |                      |                |
|-----------|----------------------|----------------|
| Emisor    |                      | ~              |
| +         | O Persona Jurídica   | Persona Física |
| 3         | * Tipo de Residencia | ~              |
| * General | * Dirección Contacto |                |

Aparecerá un número de "Identificador", que quedará memorizado en el programa para futuras facturas.

En "Tipo de Residencia" seleccionamos "Residente" (o lo que corresponda) y vamos a rellenar todos los campos de las pestañas "General" y "Dirección"

| Emisor<br>Emisor                                                                                                    | ~                                            | Emisor<br>Emisor                                         | ~                                                        |
|----------------------------------------------------------------------------------------------------|----------------------------------------------|----------------------------------------------------------|----------------------------------------------------------|
| O Pers     O Pers     O Per | n Contacto                                   | Persona     A     Tipo de Resi     General * Dirección C | Jurídica   Persona Física  idencia  Residente            |
| Identificador<br>* Id. Fiscal<br>* Nombre<br>* Primer Apellido<br>Segundo Apellido                                                                                                    | 42<br>77889922R<br>STEFANO<br>ATZORI<br>REIG |                                                          | C/ ANTONIO MACHADO, 23<br>23009<br>JAÉN<br>JAÉN<br>spaña |
|                                                                                                    |                                              |                                                          |                                                          |

Es aconsejable rellenar también algunos datos de contacto, como el teléfono o el correo electrónico, ya que así será más fácil comunicarnos si surge alguna incidencia o problema:

| misor                   |                              |
|-------------------------|------------------------------|
| misor                   | ~                            |
| Persona .               | Jurídica 💿 Persona Física    |
| Tipo de Resi            | idencia Residente 🗸          |
| * General * Dirección C | Contacto                     |
| Teléfono 953223344      | Fax                          |
| Página web              | Correo electrónico Dujaen.es |
| Contactos               | Código INE                   |
| CNO/CNAE                |                              |
| Otros datos de contacto |                              |
| 6                       | ٢                            |

Una vez rellenados todos los campos indicados, guardamos el Emisor:

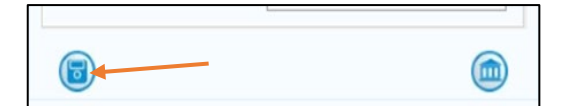

Si todo está correcto, aparecerá unos segundos el mensaje: "Se ha guardado correctamente".

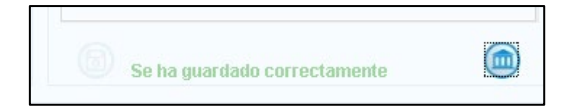

Ahora vamos a rellenar los datos del "**Receptor**" de la factura, en este caso la Universidad de Jaén.

Seleccionamos "Persona Jurídica" y pinchamos en "Nuevo" >

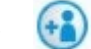

Aparecerá una pequeña ventana que nos pedirá si deseamos "crear un receptor de la Administración dado de alta en el servicio de recepción de facturas FACE". Aceptamos:

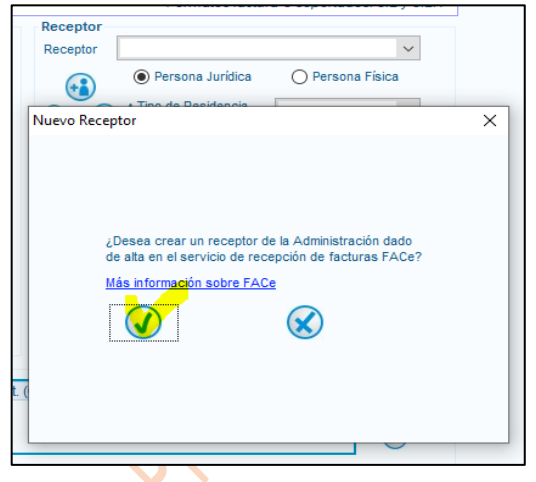

Aquí también seleccionamos "Residente" y vamos a rellenar todos los campos obligatorios, de acuerdo con los datos suministrados por la Universidad en el pedido correspondiente.

En cualquier caso, los datos generales a rellenar son los siguientes:

| Receptor<br>Receptor  | ~                                                       | Receptor<br>Receptor              | ~                           |
|-----------------------|---------------------------------------------------------|-----------------------------------|-----------------------------|
| Perso     Tipo de     | ona Jurídica O Persona Física<br>Residencia Residente V | Pers     Tipo de                  | Residencia O Persona Física |
| * General * Dirección | Registro Contacto * FACe                                | * General * Dirección             | Registro Contacto * FACe    |
| Identificador         | 43                                                      | * Dirección                       | PARAJE LAS LAGUNILLAS, S/N  |
| Id. Fiscal            | Q7350006H                                               | <ul> <li>Código Postal</li> </ul> | 23071                       |
| * Razón Social        | UNIVERSIDAD DE JAÉN                                     | • Población                       | JAÉN                        |
| Nombre Comercial      |                                                         | * Provincia                       | JAÉN                        |
|                       |                                                         | * P <mark>aís</mark>              | España 🗸                    |
| 6                     |                                                         | 3                                 |                             |

Nos falta rellenar los datos de la última pestaña, la más importante: FACe.

Aquí vamos a dar de alta los tres códigos DIR, que identifican al receptor de la factura en los procedimientos electrónicos. Su correcta grabación es imprescindible para que la factura electrónica llegue al destinatario que corresponda.

Se trata de tres códigos que identifican:

- Órgano gestor > Universidad de Jaén
- Unidad tramitadora > Departamento o Unidad que ha hecho el pedido
- Oficina contable > Servicio de Contabilidad

Es importante saber que, en el caso de la Universidad de Jaén, los códigos del órgano gestor y Oficina contable son siempre los mismo, mientras que el código de la Unidad tramitadora cambia según el departamento o unidad que ha hecho el pedido. La Universidad de Jaén cuenta con unas 80 Unidades tramitadoras diferentes y será obligatorio dar de alta a la Universidad como nuevo receptor cuando se tramiten pedidos de diferentes unidades.

En cualquier caso, el departamento, servicio o unidad administrativa de la Universidad de Jaén que haga el pedido, les facilitará los tres códigos para poder tramitar correctamente la factura.

| r i i i i i i i i i i i i i i i i i i i     | Receptor                                            |
|---------------------------------------------|-----------------------------------------------------|
| Para editar el campo "Órgano gestor"        | Receptor                                            |
| pinchamos en el primer lápiz activo.        | Persona Jurídica O Persona Física                   |
|                                             | Kesidente                                           |
|                                             | * General * Dirección Registro Contacto * FACe      |
|                                             | • Seleccione una administración 🔎 🕐                 |
|                                             | Utilice la lupa para seleccionar una administración |
|                                             | Organo Gestor                                       |
|                                             | * Unidad Tramitadora                                |
|                                             | * Oficina Contable                                  |
|                                             | Órgano Proponente                                   |
|                                             |                                                     |
|                                             | 130                                                 |
| Rellenamos el campo "Código", en este       | Órgano Gestor X                                     |
| caso con " <b>U05000001</b> ".              |                                                     |
| Y los campos "Descripción" y "Nombre" cor   | General                                             |
| "UNIVERSIDAD DE JAÉN"                       | * Código U05000001                                  |
|                                             | Descripción UNIVERSIDAD DE JAÉN                     |
|                                             | Nombre     ISIDAD DE JAÉN Primer Apellido           |
| Los campos de la dirección estarán rellenos | Segundo Apellido                                    |
| nor defectos, con los datos que pusimos     | GLN Físico Punto Lógico Op.                         |
| anteriormente                               | Otros datos                                         |
| antenonnente.                               | Dirección Contacto                                  |
| 1/2.                                        |                                                     |
| Acentamos                                   | Códiop Postal     23071                             |
| Aceptanios.                                 | * Población                                         |
|                                             | + Provincia                                         |
|                                             | Shart Shart                                         |
|                                             |                                                     |
|                                             |                                                     |
|                                             |                                                     |
|                                             | <b>- -</b>                                          |
|                                             |                                                     |
|                                             |                                                     |

8

Así se activa el segundo lápiz que pincharemos para que se abra la segunda ventana, relativo a la Unidad tramitadora.

Rellenamos el campo "*Código*", en este caso con el código relativo a la unidad tramitadora que ha hecho el pedido, facilitado en el mismo pedido.

Y los campos "*Descripción*" y "*Nombre*" con el nombre de la Unidad tramitadora. Puede ser un Departamento, una Facultad o Centro, un Vicerrectorado, un Servicio o Unidad concretos de la Universidad de Jaén.

Los campos de la dirección estarán rellenos por defectos, con los datos que pusimos anteriormente.

| <ul> <li>Órgano Gestor</li> <li>Vnidad Tramitadora</li> </ul> | UNIVERSIDAD D | 0,0 |    | 1_ |
|---------------------------------------------------------------|---------------|-----|----|----|
| * Oficina Contable                                            |               | ,o  | () |    |
| Órgano Proponente                                             |               |     | Ø  |    |

| Unidad Tramita | dora      |                  |             | × |
|----------------|-----------|------------------|-------------|---|
|                |           |                  |             |   |
|                |           |                  |             |   |
| General        |           |                  |             |   |
| * Código       | U050000XX |                  |             |   |
| Descripción    | NOMBRE    |                  |             |   |
| * Nombre       | NOMBRE    | Primer Apellido  |             |   |
|                |           | Segundo Apellido |             |   |
| GLN Físico     |           | Punto Lógico Op. |             |   |
| Otros datos    |           |                  |             |   |
| Dirección      | Castanta  |                  |             |   |
| Direccion      | Contacto  |                  |             |   |
| * Direcciór    | n         | PARAJE LAS LAGU  | NILLAS, S/N |   |
| * Código P     | Postal    |                  | 23071       |   |
| * Població     | n         |                  | JAÉN        |   |
| * Provincia    | a         |                  | JAÉN        |   |
|                |           |                  |             |   |
|                |           |                  |             |   |
|                |           | ~                |             |   |
|                |           |                  |             |   |
|                | <b>—</b>  | <u> </u>         |             |   |
|                |           |                  |             |   |

Aceptamos.

"U05000048".

Se activa así el tercer y último lápiz, que pincharemos para editar los datos relativos a la Oficina contable.

Rellenamos el campo "Código", en este caso con

Unidad Tramitadora
 VICERR. TRANS
 Oficina Contable
 Órgano Proponente

UNIVERSIDAD D

Órgano Gestor

0

| Oficina Contab | le              |                  |            | × |
|----------------|-----------------|------------------|------------|---|
|                |                 |                  |            |   |
|                |                 |                  |            |   |
| General        |                 |                  |            |   |
| * Código       | U05000048       |                  |            |   |
| Descripción    | SERVICIO DE CON | TABILIDAD        |            |   |
| * Nombre       | SERVICIO DE CC  | Primer Apellido  |            |   |
|                |                 | Segundo Apellido |            |   |
| GLN Físico     |                 | Punto Lógico Op. |            |   |
| Otros datos    |                 |                  |            |   |
| Dirección      | Contrate        |                  |            |   |
| Direccion      | Contacto        |                  |            |   |
| * Direcció     | n               | PARAJE LAS LAGUN | ILLAS, S/N |   |
| * Código F     | Postal          |                  | 23071      |   |
| * Població     | n               |                  | JAÉN       |   |
| * Provincia    | a               |                  | JAÉN       |   |
|                |                 |                  |            |   |
|                |                 |                  |            |   |
|                |                 | ~                |            |   |
|                |                 | $\mathbf{X}$     |            |   |
|                | -               | Ŭ                |            |   |
|                |                 |                  |            |   |

"SERVICIO DE CONTABILIDAD".

Y los campos "Descripción" y "Nombre" con

Los campos de la dirección estarán rellenos por defectos, con los datos que pusimos anteriormente.

Aceptamos.

|                |               |             |            | ·         | ,         |
|----------------|---------------|-------------|------------|-----------|-----------|
| Receptor       |               |             |            |           |           |
| Receptor       |               |             |            |           | $\sim$    |
| (+2)           | Perso         | na Jurídica | 0          | Persona F | isica     |
| ک 🕑            | * Tipo de F   | lesidencia  | Resid      | ente      | $\sim$    |
| * General      | * Dirección   | Registro    | Contacto   | * FACe    |           |
| * Seleccione   | e una adminis | tración     |            | 0         | ?         |
| Utilice la lup | a para selec  | cionar una  | administra | ación     | $\sim$    |
| ∗ Órgano G     | estor         | UNIVERSIE   | DAD D      | 2         | 0         |
| * Unidad Tra   | amitadora     | VICERR. T   | RANS       | 2         | 0         |
| * Oficina Co   | ontable       | SERVICIO    | DEICO      | 0         | <b>\$</b> |
| Órgano Pro     | ponente       | NO          |            |           | Ø         |
|                |               |             |            |           |           |

Una vez rellenados todos los campos (no hay Órgano proponente), podemos **guardar** el Receptor.

Si todo está correcto, aparecerá de nuevo unos segundos el mensaje: "Se ha guardado correctamente".

Se ha guardado correctamente

# **DETALLE DE FACTURA**

Completados los campos de *Datos generales*, *Emisor* y *Receptor*, pasamos a rellenar los campos de **"Detalle de factura"**.

| IQ Describcion Camudad                                                                                                    | U.de medida Importe (€) Imp. Reper                                                 | cut. (€) Imp. Retenidos (€) Importe Total (€ |          |
|----------------------------------------------------------------------------------------------------|------------------------------------------------------------------------------------|----------------------------------------------|----------|
|                                                                                                    |                                                                                    |                                              |          |
|                                                                                                    |                                                                                    |                                              |          |
|                                                                                                    |                                                                                    |                                              |          |
| Descuentos Suplidos Cargos Adjuntos Datos de Pag                                                                              | o Retención global Literales Legales                                               |                                              |          |
|                                                                                                    |                                                                                    |                                              |          |
| Concepto                                                                                                    | Porcentaje                                                                         | Importe (€)                                  | •        |
|                                                                                                    |                                                                                    |                                              |          |
|                                                                                                    |                                                                                    |                                              |          |
|                                                                                                    |                                                                                    | Descuento Total (€)                          |          |
|                                                                                                    |                                                                                    |                                              |          |
| TOTALES                                                                                                    |                                                                                    |                                              |          |
| TOTALES                                                                                                    |                                                                                    | Extensión (XML)                              |          |
| TOTALES<br>Importe Bruto € - Descuentos                                                                                       | € + Cargos € = Importe Bruto antes de impu                                         | estos                                        |          |
| TOTALES<br>Importe Bruto € - Descuentos Importe Bruto antes de impuestos + Imp. Repercut.                                     | € + Cargos € = Importe Bruto antes de impu<br>€ - Imp. Retenidos € = Total Factura | estos et al. (XML)                           |          |
| TOTALES Importe Bruto € - Descuentos Importe Bruto antes de Impuestos + Imp. Repercut. Total Eschura Detención obbal € + Supi | € + Cargos € = Importe Bruto antes de impu<br>€ - Imp. Retenidos € = Total Factura | estos                                        | <b>(</b> |

Para eso, pincharemos en el signo (+) a la derecha (y repetiremos estos pasos para cada línea que queremos detallar en la factura).

Se abrirá la siguiente ventana, donde se detallarán los servicios o suministros prestados, los importes con el IVA o IRPF, si corresponden, y otras informaciones.

|                                                           | Formatos factura-e soportados: 3          |
|-----------------------------------------------------------|-------------------------------------------|
| Seneral                                                   | Otros datos                               |
| * Descripción-id V Descuentos Cargos                      | Refs. Emisor Refs. Receptor Expediente    |
| * Cantidad Unidades ✓ Concepto Porcentaje Importe (€)     | Ref. contrato                             |
| + Importe  Initario (€)                                   | <ul> <li>Fecha contrato</li> </ul>        |
|                                                           | Ref. operación/pedido                     |
| * Importe Total (€)                                       | O Fecha operación/pedido                  |
|                                                           |                                           |
|                                                           | Nº de líses destre del padide             |
| Información Adicional Línea de factura - Extensión (XML)  |                                           |
|                                                           | Albarán Fecha                             |
|                                                           |                                           |
|                                                           | Código de artículo                        |
|                                                           |                                           |
| mpuestos                                                  |                                           |
| Imp. Repercut. Imp. Retenidos                             |                                           |
| Impuesto Tipo Impositivo BI Cuota (€) BI Especial C. Espe | cial (€) Recargo equiv. Imp. r.equiv. (€) |
|                                                           |                                           |
|                                                           |                                           |
|                                                           |                                           |
| Concento sin impluestos Tino                              |                                           |

Vamos a rellenar los campos de la parte **General**: Descripción-id (el concepto de la factura, el suministro o servicio prestado), la Cantidad y el Importe Unitario (la base imponible, sin IVA); los otros campos se rellenarán automáticamente. Unos ejemplos:

| General                                    | General                                                                          |
|--------------------------------------------|----------------------------------------------------------------------------------|
| Descripción-id     Ratón inalámbrico con I | Descripción-id     Traducción del inglés a                                       |
| * Cantidad 4 Unidades 🗸                    | * Cantidad 1 Unidades 🗸                                                          |
| Importe Unitario (€) 16.5                  | • Importe Unitario (€) 710                                                       |
| * Importe Total (€) 66                     | * Importe Total (€) 710                                                          |
| * IMPORTE BRUTO (€) 66                     | * IMPORTE BRUTO (€) 710                                                          |
| Información Adicional Línea de fact        | Información Adicional Línea de factur<br>Trabajo realizado para el profesor<br>> |

Se puede utilizar el campo *Información Adicional* para añadir cualquier aclaración o información complementaria importante.

Podemos rellenar el campo *Otros datos > Expediente > Referencia expediente* con el número de expediente facilitado por la Universidad en la hoja de pedido. Ayudará a tramitar con más eficacia y rapidez la factura, una vez recibida en nuestro sistema.

| 0 | tros datos   |                |              |
|---|--------------|----------------|--------------|
|   | Refs. Emisor | Refs. Receptor | Expediente   |
|   | Referencia e | xpediente      | 2021/0003694 |
|   | O Fecha e    | expediente     |              |

Abajo, en el apartado Impuestos, vamos a calcular el IVA, el IRPF o lo que corresponda:

Para añadir el cálculo del IVA, nos posicionamos en la pestaña *Imp. Repercut.* y pinchamos el símbolo (+):

| mpuestos                     |             |                       |                                                  | Π                                                                                                    |
|------------------------------|-------------|-----------------------|--------------------------------------------------|----------------------------------------------------------------------------------------------------|
| Imp. Repercut. Imp. Retenido | 05          |                       |                                                  | 77                                                                                                    |
| Impuesto Tipo Imp            | positivo Bl | Cuota (€) BI Especial | C. Especial (€) Recargo equiv. Imp. r.equiv. (€) | E Contraction of the second second se |
|                              |             |                       |                                                  | •                                                                                                    |
| Concepto sin impuestos       | Тіро        | ✓ Motivo              |                                                  |                                                                                                    |

| -               |                                                                          |
|-----------------|--------------------------------------------------------------------------|
|                 |                                                                          |
|                 |                                                                          |
| mpuesto         | IVA (Imp. sobre el valor añadido)                                        |
| Tipo Impositivo | 21                                                                       |
| Base Imponible  | 710                                                                      |
| Cuota (€)       | 149.1                                                                    |
| Especial        |                                                                          |
| . Especial (€)  |                                                                          |
|                 | 🔿 Más información                                                        |
| Atención: Rev   | ise que el tipo impositivo, la base imponible y el importe son correctos |
|                 |                                                                          |

Se abrirá una nueva ventana, Agregar un nuevo impuesto repercutido, donde seleccionaremos el IVA en el listado desplegable *Impuesto* y escribiremos el *Tipo Impositivo* según corresponda. La cuota se calculará automáticamente.

Aceptamos.

Durante unos segundos aparecerá el mensaje "Impuesto repercutido añadido correctamente" y los datos quedarán reflejados en la línea correspondiente.

|          | np. Retenuos    |            |             |             |                 |                |                   |   |
|----------|-----------------|------------|-------------|-------------|-----------------|----------------|-------------------|---|
| Impuesto | Tipo Impositivo | BI         | Cuota (€)   | BI Especial | C. Especial (€) | Recargo equiv. | Imp. r.equiv. (€) |   |
| IVA - 01 | 21              | 710        | 149.1       |             |                 |                |                   |   |
|          | Imp             | ouesto rep | percutido a | añadido co  | rrectament      | e              |                   | - |

Si se trata de una <u>factura exenta de IVA o no sujeta a IVA</u>, es entonces obligatorio rellenar el apartado **Concepto sin impuestos**, seleccionando el *Tipo* correspondiente y detallando el *Motivo*.

| Impuestos Imp. Repercut. Imp. Retenidos                                                                                                   |                 |
|----------------------------------------------------------------------------------------------------|-----------------|
| Impuesto Tipo Impositivo BI Cuota (€) BI Especial C. Especial (€) Recargo equiv. Imp. r.equiv. (€)                                        | •               |
| Concepto sin impuestos Tipo Operación sujeta y exenta 🧹 Motivo Factura exenta de IVA conforme al Art. 20.UN0.9 de la Ley 37/92 de 28 de c | iciembre del Im |
|                                                                                                    | ?               |

Si hay que incluir la <u>retención de IRPF</u> en la factura, nos posicionamos en la pestaña *Imp. Retenidos* y pinchamos el símbolo (+):

| Impuestos        | np. Retenidos   |            |                    |             |   |
|------------------|-----------------|------------|--------------------|-------------|---|
|                  | Tipo Impositivo | Porcentaje | Base Imponible (€) | Importe (€) | • |
| Concepto sin imp | ouestos Tipo    | ✓ Motivo   |                    |             |   |

Se abrirá una nueva ventana, *Agregar un nuevo impuesto retenido*, donde seleccionaremos el IRPF (el cuarto en el listado desplegable) y escribiremos el Porcentaje correspondiente. La Importe se calculará automáticamente. Aceptamos.

| Agregar un nuevo in | npuesto retenido X                              |    |
|---------------------|-------------------------------------------------|----|
|                     |                                                 |    |
|                     |                                                 |    |
| * Impuesto          | IRPF (Imp. sobre la Renta de pers. físicas) 🗸 🗸 |    |
| * Porcentaje        | 15                                              |    |
| Base Imponible (€)  | 710                                             |    |
| Importe (€)         | 106.5                                           |    |
|                     |                                                 | КŲ |
|                     |                                                 | 5  |
|                     | <ul><li>✓</li><li>✓</li></ul>                   | P  |
|                     |                                                 | J  |

Durante unos segundos aparecerá el mensaje "Impuesto retenido añadido correctamente" y los datos quedarán reflejados en la línea correspondiente.

| p. Repercut.  | Imp. Retenidos  |                  |                    |             |            |
|---------------|-----------------|------------------|--------------------|-------------|------------|
|               | Tipo Impositivo | Porcentaje       | Base Imponible (€) | Importe (€) |            |
|               | IRPF - 04       | 15               | 710                | 106.5       | œ          |
|               | Impue           | esto retenido añ | adido correctamer  | nte         | $\bigcirc$ |
| icepto sin ir | npuestos Tipo   | ✓ Motivo         |                    |             |            |

Una vez rellenados los campos del Detalle de factura podemos cerrar esta ventana pinchando en Aceptar.

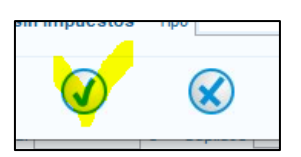

Todos los datos se reflejarán en la línea de Detalle de Factura y en el apartado TOTALES:

| ille de Factura                                  |                                      |                                       |                    |
|--------------------------------------------------|--------------------------------------|---------------------------------------|--------------------|
| Id Descripcion Cantidad                          | U.de medida Impoπe (€)               | Imp. Repercut. (€) Imp. Retenidos (€) | Importe i otal (€) |
| 1 Traducción del ingles 1 Un                     | dades 710                            | IVA - 149.1 IRPF - 106.               | 5 752.6            |
|                                                  |                                      |                                       |                    |
| escuentos Suplidos Cargos Adjuntos Datos de Pago | Retención global Literales Legales   |                                       |                    |
| Concento                                         | Porcentaie                           | Importe (                             | E)                 |
| Concepto                                         | l'oreentaje                          | inporte                               |                    |
|                                                  |                                      |                                       | •                  |
|                                                  |                                      | Descuento To                          | al (€) 0           |
| OTALES                                           |                                      |                                       |                    |
| nporte Bruto 710 € - Descuentos 0                | € + Cargos 0 € = Importe Bruto a     | ntes de impuestos 710 €               | Extensi n (XML)    |
| nporte Bruto antes de impuestos + Imp. Repercut  | 149.1 € - Imp Retenidos 106.5 € = To | tal Factura 752.6 €                   |                    |
|                                                  |                                      | E Table Signites 752 C                | e 🔍                |
| etai ractura - Retencion giobal                  | U e + Gastos Financieros             | e = rotara cjecutar 752.6             |                    |
|                                                  |                                      |                                       |                    |

Nos falta incluir los datos de pago.

En *Datos de Pago > General* seleccionamos "**Transferencia**" desde la lista *Medio de Pago* y copiamos el *Total a Ejecutar* en el campo *Importe* (€). Estas dos cantidades tienen que coincidir.

| General Cuenta de Caroo                                        | Cuenta de Abono                          | etención global Literales Le           | egales                                                  |                         |                 |       |
|----------------------------------------------------------------|------------------------------------------|----------------------------------------|---------------------------------------------------------|-------------------------|-----------------|-------|
| Datos de Pago                                                  | ~                                        | Fecha Vencimiento 0                    | 9-abr-2021                                              | Ref. Emisor             | Ref. Receptor   |       |
| Si desea utilizar un medio                                     | le pago ya existente                     | Medio de Pago                          | Transferencia                                           | Importe (€)             |                 | 752.6 |
| DTALES<br>porte Bruto 710 € -<br>porte Bruto antes de impuesto | Descuentos 0 €<br>s + Imp. Repercut. 149 | + Cargos 0 €<br>0.1 € - Imp. Retenidos | = Importe Bruto antes de imp<br>106.5 € = Total Factura | uestos 710 €<br>752.6 € | Extension (XML) | (     |

En el apartado Cuenta de Cargo, rellenamos el campo IBAN con el número de cuenta bancaria completo. No hacen falta otros datos.

| Descuentos Suplidos Cargos Adjuntos Datos de Pago | Retención global Literales Legales                |
|---------------------------------------------------|---------------------------------------------------|
| General Cuenta de Cargo Cuenta de Abono           |                                                   |
|                                                   | IBAN ES0911112222333344445555 Urección Población  |
| Si desea utilizar una cuenta ya existente         | C. Banco C. Sucursal Código Postal Provincia País |
|                                                   |                                                   |

También estos datos de pago se quedarán en la memoria del programa y podrán ser seleccionados para futuras facturas.

Una vez rellenados todos los datos, nos quedan dos opciones:

| o Guardar Borrador o o Firmar    |        |  |  |  |  |
|----------------------------------|--------|--|--|--|--|
| Total Factura - Retencion global |        |  |  |  |  |
| Guardar Borrador                 | Firmar |  |  |  |  |
| CO1                              |        |  |  |  |  |

Seleccionando la opción de *Guardar Borrador*, la factura se guardará en el apartado > *Borrador* del *Árbol de Facturas* de la página principal. Podemos volver a la factura para seguir editando, rellenando campos que faltaban o firmar en un segundo momento.

| Árbol de Facturas                                         | Filtro de Fact<br>Emisor<br>TODO | uras       | ~         | Receptor<br>TODO  | ~                   | Concepto<br>TODO | ~           |         |          |     |
|-----------------------------------------------------------|----------------------------------|------------|-----------|-------------------|---------------------|------------------|-------------|---------|----------|-----|
| → Erviada<br>→ Recibida<br>→ Anulada<br>⊕ 🐨 Rectificativa | () Fecha                         |            |           |                   |                     |                  |             | 0       | ) Búsque | eda |
|                                                           | Identificador                    | Fecha      |           | Emisor (Id)       | Receptor            | (ld)             | Importe (€) | Version |          |     |
|                                                           | 2021005                          | 07/04/2021 | ATZORI RI | EIG, STEFANO (42) | UNIVERSIDAD DE JAÉN | 43)              | 752.6       | 3.2.1   | D        | 🕆 🔡 |
| Generar Factura 32.1 ↓                                    |                                  |            |           |                   |                     |                  |             |         |          |     |

Sin embargo, si estamos seguros que tenemos todos los campos rellenados correctamente, podemos seleccionar la opción de *Firmar*, proteger la factura y preparar así su envío a FACE.

Se abrirá un nuevo cuadro donde seleccionamos nuestro certificado desde el listado de Certificados Disponibles (se rellenarán automáticamente los correspondientes campos del apartado Valor) y pinchamos en Continuar.

| e factura.e                        | Gestión de Facturación Electrónica v3.4<br>Formatos factura-e soportados: 3.2 y 3.2.1 |
|------------------------------------|---------------------------------------------------------------------------------------|
| Certificados Disponibles           |                                                                                       |
| Emitido para Emisor                | Fecha de expiraci Tipo de certificado                                                 |
| ATZORI STEFA AC FNMT Usuarios      | dom. 18 feb 10:08:2 X.509                                                             |
| Datos del certificado seleccionado |                                                                                       |
| Campo                              | Valor                                                                                 |
| Version                            | , and                                                                                 |
| Número de serie                    |                                                                                       |
| Algoritmo de firma                 |                                                                                       |
| Emisor                             |                                                                                       |
| Válido desde                       |                                                                                       |
| Válido hasta                       |                                                                                       |
| E Asunto                           |                                                                                       |
| Clave Pública                      |                                                                                       |
| 🖻 Uso de la clave                  |                                                                                       |
| talles                             | n OCSP                                                                                |

Después de unos instantes, la factura estará firmada y se guardará en el apartado > *Emitida* del Árbol de Facturas de la página principal.

|                                                     | Factura-e                                      |                                        |                                         |                                                                                                    |                                                                              |                                  | -                       | - 🗆                      | >    |
|-----------------------------------------------------|------------------------------------------------|----------------------------------------|-----------------------------------------|----------------------------------------------------------------------------------------------------|------------------------------------------------------------------------------|----------------------------------|-------------------------|--------------------------|------|
| GOBIERNO<br>DE ESPAÑA<br>V ADMINISTRACIONES PÚB     | MINISTERIO<br>DE INDUSTRIA<br>SLICAS Y TURISMO | 4, ENERGÍA                             |                                         |                                                                                                    |                                                                              | factu                            | ra.e                    | 9                        |      |
| Árbol de Facturas                                   | Filtro de Fac                                  | turas                                  |                                         |                                                                                                    |                                                                              |                                  |                         |                          |      |
| J Facturas                                          | Emisor                                         |                                        |                                         | Receptor                                                                                                    |                                                                              | Concepto                         |                         |                          |      |
|                                                     | TODO                                           |                                        | ~                                       | TODO                                                                                                    | ~                                                                            | TODO                             | ~                       |                          |      |
| ⊡ Enviada<br>Recibida<br>Anulada<br>⊞ Rectificativa | () Fecha                                       |                                        |                                         |                                                                                                    |                                                                              |                                  |                         | 🔵 Búsq                   | ueda |
|                                                     | Identificador                                  | Fecha                                  |                                         | Emisor (Id)                                                                                                    | Receptor (I                                                                  | d) Impo                          | orte (€) Version        |                          |      |
|                                                     | null3-21                                       | 17/02/2021                             | - Contraction of the second             | 2017                                                                                                    | UNIVERSIDAD DE JAÉN (3                                                       | 4) 530.0                         | 3.2.1                   |                          |      |
|                                                     | null3 21                                       | 17/02/2021                             |                                         | L.                                                                                                    | . UNIVERSIDAD DE JAÉN (3                                                     | 4) 530.0                         | 3.2.1                   |                          |      |
|                                                     | null321                                        | 17/02/2021                             | <u>)</u>                                | 70L                                                                                                    | UNIVERSIDAD DE JAÉN (3                                                       | 4) 530.0                         | 3.2.1                   | D                        | Ē    |
|                                                     | 2021A1                                         | 26/02/2021                             |                                         |                                                                                                    | UNIVERSIDAD DE JAÉN (7                                                       | ) 2850.0                         | 3.2.1                   | 1                        | P    |
| Generar Factura 3.2.1 🗸                             | A1-2021                                        | 26/02/2021                             | ALC: NOT                                | 5)                                                                                                    | UNIVERSIDAD DE JAÉN (7                                                       | ) 2850.0                         | 3.2.1                   | 1                        |      |
|                                                     | A12021                                         | 26/02/2021                             |                                         | (35)                                                                                                    | UNIVERSIDAD DE JAÉN (7                                                       | ) 2850.0                         | 3.2.1                   | D                        |      |
| Recibir Factura                                     | null202116030                                  | . 16/03/2021                           | · · · · · · · · · · · · · · · · · · ·   | Cold and and a second second                                                                                                    | UNIVERSIDAD DE JAÉN (2                                                       | 7) 106.0                         | 3.2.1                   |                          |      |
|                                                     | 20211603001                                    | 16/03/2021                             |                                         |                                                                                                    | UNIVERSIDAD DE JAEN (2                                                       | 7) 106.0                         | 3.2.1                   | Q                        |      |
| 📄 Búsqueda Avanzada                                 | null13385997                                   | 17/02/2021                             |                                         | ain.                                                                                                    | UNIVERSIDAD DE JAEN (3                                                       | 7) 135.52                        | 3.2.1                   |                          |      |
|                                                     | 20211903001                                    | 19/03/2021                             | Sum (                                   | (20)                                                                                                    | UNIVERSIDAD DE JAEN (2                                                       | 7) 84.8                          | 3.2.1                   |                          |      |
| ~                                                   | 202107                                         | 25/03/2021                             |                                         | (38)                                                                                                    | UNIVERSIDAD DE JAEN (9                                                       | ) 720.0                          | 3.2.1                   |                          | -    |
| 可 Importar / Exportar                               | A2109                                          | 22/03/2021                             | -                                       | (00)                                                                                                    | UNIVERSIDAD DE JAÉN (7                                                       | 425.0                            | 3.2.1                   |                          |      |
|                                                     | 20212603001                                    | 26/03/2021                             | đ                                       | 3)                                                                                                    | UNIVERSIDAD DE JAÉN (2                                                       | 7) 90.1                          | 321                     | 1                        |      |
| ~                                                   |                                                |                                        | A MARKED BRIDE BRIDE AND A MARKED BRIDE | and the second state of the second state of th |                                                                              |                                  |                         | 0                        |      |
| Histórico                                           | A123                                           | 31/03/2021                             | Contraction                             | and the second second second second second second second second second second second second second second second                                                                                                    | UNIVERSIDAD DE JAÉN (4                                                       | 1) 165.0                         | 3.2.1                   | 0                        |      |
| Histórico                                           | A123<br>10000001                               | 31/03/2021<br>22/03/2021               |                                         | ENS.                                                                                                    | UNIVERSIDAD DE JAÉN (4<br>UNIVERSIDAD DE JAÉN (4                             | 1) 165.0<br>3) 300.0             | 3.2.1<br>3.2.1          |                          |      |
| ) Histórico<br>) Configuración                      | A123<br>10000001<br>CNDFF21016                 | 31/03/2021<br>22/03/2021<br>08/02/2021 |                                         | ENS.                                                                                                    | UNIVERSIDAD DE JAÉN (4<br>UNIVERSIDAD DE JAÉN (4<br>. UNIVERSIDAD DE JAÉN (4 | 1) 165.0<br>3) 300.0<br>6) 125.0 | 3.2.1<br>3.2.1<br>3.2.1 | ( <b>d</b> , <b>(d</b> ) |      |

Desde este apartado, guardamos la factura en una carpeta de nuestro ordenador, para luego volver a ella desde la página del Punto General de Entrada de Facturas Electrónicas FACE.

Se podría enviar la factura directamente desde el programa FacturaE, con la opción Enviar, pero este paso requiere darse de alta en FACE, siguiendo unos trámites un poco complicados, que aconsejamos solamente a quién tenga un volumen diario importante de facturas electrónicas.

Para pocas facturas, es más rápido el siguiente procedimiento:

Pinchamos en el símbolo Guardar en disco

| 1000001      | 22/03/2021   | En al and the state of the state of the stat |                   | . ONIVERSIDAD DE SAEN  | (45)        | 500.0                  | 0.2.1                            | 0                                   |                                       |
|--------------|--------------|----------------------------------------------------------------------------------------------------|-------------------|------------------------|-------------|------------------------|----------------------------------|-------------------------------------|---------------------------------------|
| CNDFF21016   | 08/02/2021   | Same and Marine                                                                                                    | C                 | UNIVERSIDAD DE JAEN    | (46)        | 125.0                  | 3.2.1                            | D                                   | ter l                                 |
| 2021005      | 07/04/2021   | ATZORI REIG, S                                                                                                    | TEFANO (42)       | UNIVERSIDAD DE JAÉN    | (43)        | 752.6                  | 3.2.1                            | T                                   |                                       |
| Borrador En  | nitida Envi: | ada Recibida An                                                                                                    | ulada Rectificati | /a Borrador Rectificat | iva Emitida | Rectificativa          | Enviada Re                       | ctificativa Anu                     | ilada                                 |
|              |              |                                                                                                    |                   |                        | Guardar en  | disco                  |                                  |                                     | ×                                     |
| Seleccionan  | nos la c     | arpeta don                                                                                                    | de querem         | os guardar             | 0           | factur                 | <b>a . C</b> Gestión<br>Formatos | de Facturación<br>factura-e soporta | Electrónica v3.4<br>ados: 3.2 y 3.2.1 |
| la lactura y | guaiua       | 11105.                                                                                                    |                   |                        | Guardar     | factura                |                                  |                                     |                                       |
|              |              |                                                                                                    |                   |                        | 2021005     | del fichero:<br>5.xsig |                                  |                                     | Guardar                               |
|              |              |                                                                                                    |                   |                        |             |                        |                                  |                                     | $\bigcirc$                            |
| La factura s | e guard      | ará en nue:                                                                                                    | stro ordena       | dor en el forr         | nato        |                        | Correcto                         |                                     | ×                                     |
| electrónico  | .xsig        |                                                                                                    |                   |                        |             |                        |                                  | Se ha guardad                       | o correctamente                       |
|              |              |                                                                                                    |                   | XOT                    |             |                        |                                  | V                                   |                                       |

Creada y guardada la factura electrónica, podemos cerrar el programa FacturaE.

## **FACE**

Ahora vamos a enviar la factura electrónica a través de FACE, el Punto General de Entrada de Facturas Electrónicas, entrando en la dirección <u>https://face.gob.es/es</u> seleccionando **Enviar** factura

|                                        | ace.gob.es/es |                                                                                                    |                                                                                                    |
|----------------------------------------|---------------|----------------------------------------------------------------------------------------------------|----------------------------------------------------------------------------------------------------|
| ~~~~~~~~~~~~~~~~~~~~~~~~~~~~~~~~~~~~~~ |               | NICIO FACTURA - DIRECTORIO FACE - INTEGRADORES - BUSC                                                                                                    | ADOR DE PUNTOS AYUDA - CASTELLANO -                                                                                                    |
| 2)k                                    |               | Facture of the second second s | A Chiero presentar una factura. Qué paso para factora factora factora de seguir?<br>Mede consultar los pasos para facerar. Em ar y presentar una factura detadora de la constructiva de la constructiva de la |
|                                        |               |                                                                                                    |                                                                                                    |
|                                        |               | Remita                                                                                                    | Consulte                                                                                                    |
|                                        |               | Aquí podrá remitir sus facturas electrónicas a la<br>Administración                                                                                                    | Puede consultar el estado de framitación de sus facturas y<br>solicitar la anulación de las mismas                                                                                                    |
|                                        |               | Enviar factura                                                                                                    | Consultar facturas                                                                                                    |

Elegimos la opción de Certificado **Remitir Factura** electrónico. AVISO: Ahora para remitir sus facturas a las Administraciones Públicas adheridas a FACe, ponemos a su disposición, y para su mayor comodidad, varias formas de identificación. Para presentar, a través de FACe, facturas a las Administraciones Públicas que carezcan de punto general de entrada de facturas, simplemente deberá incluir como oficina contable, órgano gestor y unidad tramitadores el código DIR3 de esa administración × Seleccionar un certificado Y seleccionamos nuestro Selecciona un certificado para autenticar tu identidad en face.gob.es:443. certificado, el mismo que hemos usado para firmar la factura Asunto Emisor Número de serie ATZORI STEFANO - X2910564Y AC FNMT Usuarios 3EC0CCA4DA5CB6875E4BA98... electrónica en el programa FacturaE. Datos del certificado Cancelar

Se abrirá el siguiente cuadro, donde pondremos nuestro correo electrónico, para recibir el justificante y todas las notificaciones relativas al estado de la factura:

| Remitir Factura<br>Remita sus facturas a las administraciones adheridas a face                                 |  |
|----------------------------------------------------------------------------------------------------|--|
| Correo Electrónico<br>Correo electrónico donde recibirá las notificaciones<br>Factura  Anexos  Remitir Factura |  |

Pinchamos el icono dentro del apartado Factura para ir a buscar y seleccionar la factura electrónica en formato *.xsig* que tenemos guardada en nuestro ordenador.

| Factura |  |
|---------|--|
|         |  |
|         |  |

La factura se almacena a la derecha.

| REMITA SUS FACTURAS A LAS ADMINISTRACIONES ADHERIDAS A FACE |                 |                    |
|-------------------------------------------------------------|-----------------|--------------------|
| Correo Electrónico                                          | Su Factura:     |                    |
| Correo electrónico donde recibirá las notificaciones        | = 2021005.xsig, | 0.01 MB × Eliminar |
| Factura                                                     |                 |                    |
| <b>±</b>                                                    |                 |                    |
| Anexos                                                      |                 |                    |
| <u>1</u>                                                    |                 |                    |
|                                                             |                 |                    |

Opcionalmente, podemos utilizar el apartado **Anexos** para añadir los archivos que estimamos oportunos (factura, hoja de pedido, ficha de proveedor, etc.), siempre en formato .*pdf*.

No es obligatorio.

| Remitir Factura<br>REMITA SUS FACTURAS A LAS ADMINISTRACIONES ADHERIDAS A FACE |                                                                                                    |
|--------------------------------------------------------------------------------|----------------------------------------------------------------------------------------------------|
| Correo Electrónico<br>Correo electrónico donde recibirá las notificaciones     | Su Factura:<br>2021005.xsig, 0.01 MB × Eliminar                                                                      |
| Factura                                                                        | Sus Anexos:           A-21_09.pdf,         0.09 MB           HOJA DE PEDIDO 181         0.12 MB           × Eliminar |
| Remitir Factura                                                                |                                                                                                    |
|                                                                                |                                                                                                    |

Completado este cuadro, pinchamos en Remitir Factura.

Se abrirá un pequeño resumen de la factura, que vamos a confirmar.

| Remitir Factura<br>Remita sus facturas a las administraciones adheridas a face |                    |
|--------------------------------------------------------------------------------|--------------------|
| Correo Electrónico                                                             | Su Factura:        |
| satzori@ujaen.es                                                               | <b>b</b> 2021005.: |
| Factura                                                                        | Sus Anexos:        |
| <b>±</b>                                                                       | A-21_09.           |
| Anexos                                                                         | 🔀 HOJA DE          |
| <u>*</u>                                                                       |                    |
|                                                                                |                    |
| Remitir Factura                                                                |                    |
|                                                                                |                    |

La página nos devuelve la confirmación de la presentación de la factura electrónica, con los datos de la factura y el correspondiente número de registro. La factura ya está subida.

El Justificante del registro se puede descargar desde esta página, pero nos llegará también a la dirección de correo electrónico indicada.

Desde la pestaña Consultar facturas se puede consultar en cualquier momento el estado de las facturas subidas y, si hay alguna incidencia, conocer el motivo de la misma.

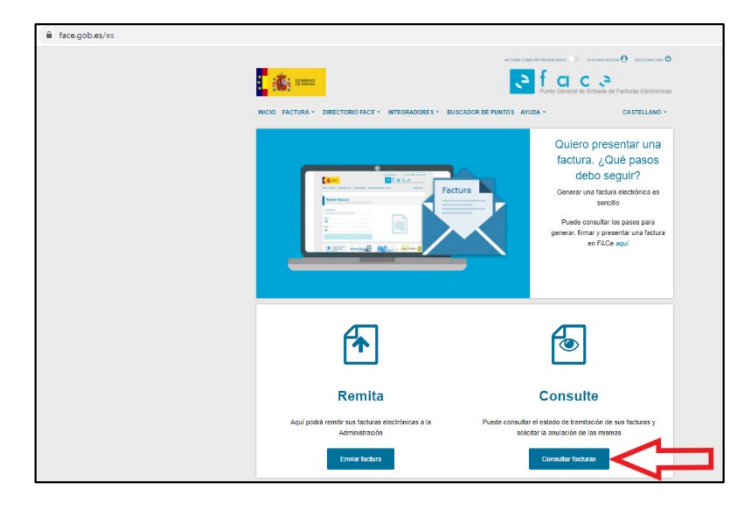

UA-Service Contabilitation Presupression